## How to create a webmaster account?

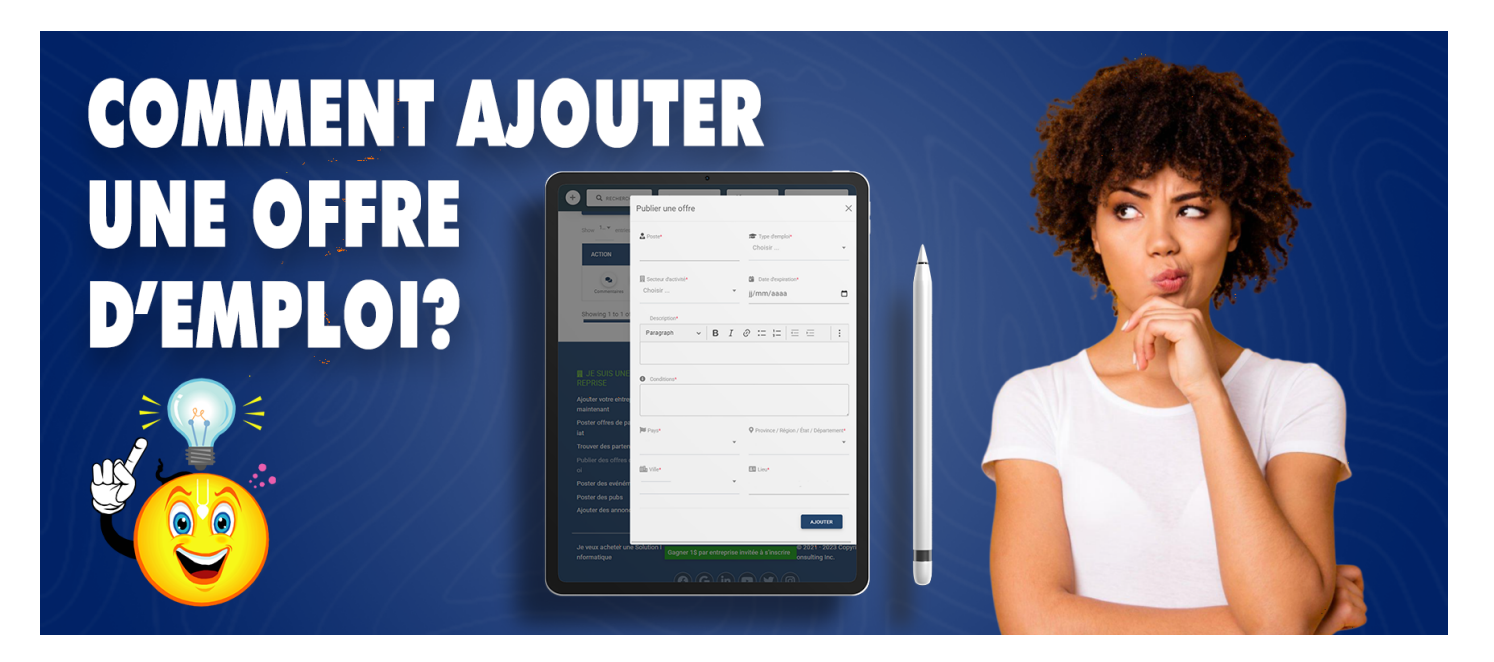

To create a webmaster account, you must:

- 1. Log in as a Company or as a Manager (If you do not yet have an account, see the article How to create a company account or add a new company? for more details)
- 2. Click on the MANAGE MY tab located in the header of the page, then choose the WORKERS option (Subscribe to an AZ-PREMIUM subscription if this is not yet the case, see the documentation on How to subscribe to a AZ-PREMIUM account? )
- 3. Click on the MANAGE button located on the frame of the YOUR WEBMASTERS option
- 4. Once redirected on the page of **The list of WEBMASTERS**, click on the **button + ADD A WEBMASTER**
- 5. Fill in the form that will be displayed with the required information and press the **ADD button** to finalize **the creation of the webmaster account**

Related to AZ-Membership

Creation date : June 25, 2023 5:37 PM

Last updated on November 8, 2023 10:24 AM